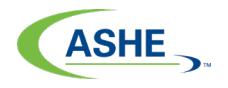

## Logging into ASHE Learning Center

This guide provides instructions on how to:

| 1. | Log into ASHE Learning Center | .page 1 |
|----|-------------------------------|---------|
| 2. | Reset password                | .page 7 |
| 3. | Activate the account          | .page 9 |

### How to log into ASHE Learning Center

Go to ASHE.org website https://www.ashe.org/

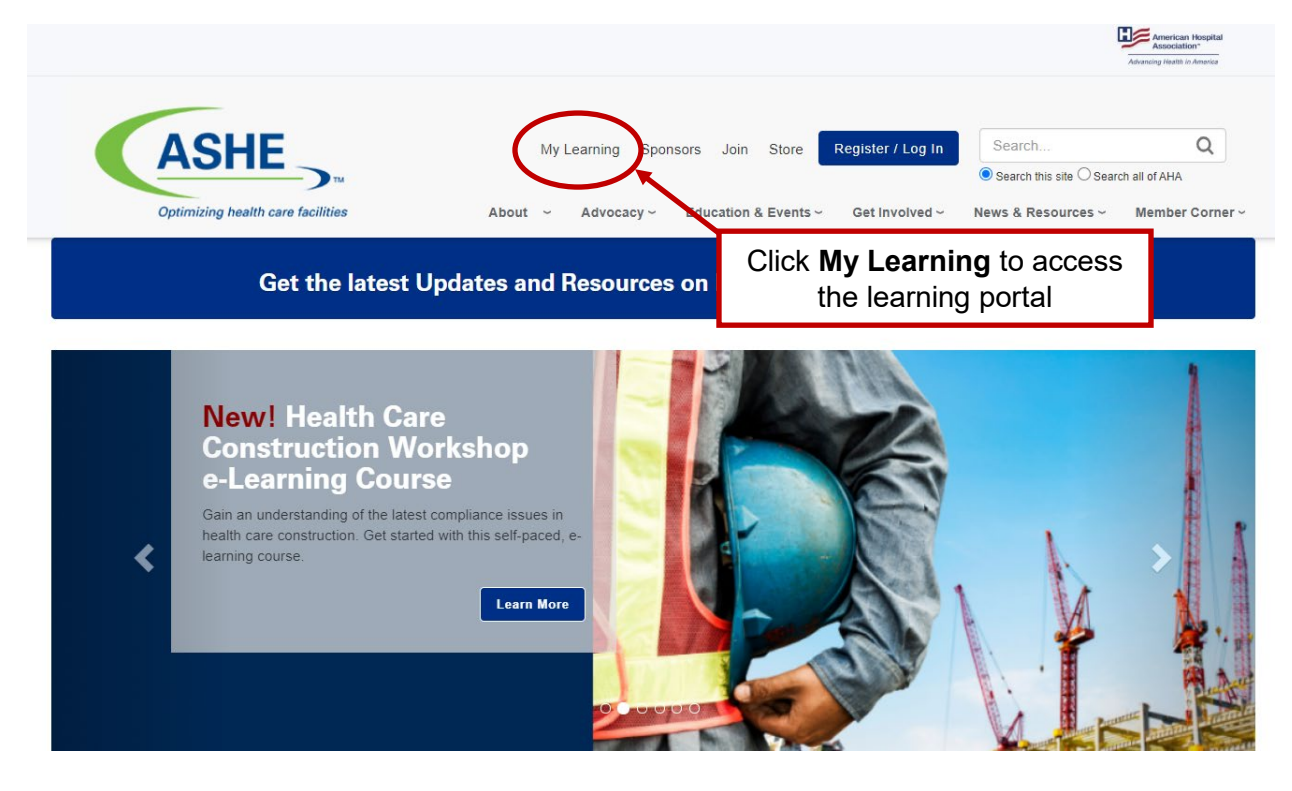

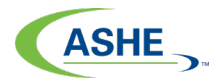

| American Hospital<br>Association"<br>Advancing Health in America                                                                                                    |                                                                                                    |
|----------------------------------------------------------------------------------------------------|----------------------------------------------------------------------------------------------------|
| <ul> <li>Help advance the health of individuals and communities.</li> <li>Access valuable health care resources.</li> <li>Customize your experience.</li> </ul>                                                                                                    | Login Username Password LOGIN Forgot Pass volv? By clicking the "Login" button, I agree to the Term 1 Use and Privacy Policy:                                                                                                    |
| ASSERTANT AND AND AND AND AND AND AND AND AND AND                                                                                                    | First tin<br>CREATE<br>CREATE |
| AREALIZED RELATION       Concernment on the second on the second on the se |                                                                                                    |

|                                                                         |                               | MB                                                                                                    |
|-------------------------------------------------------------------------|-------------------------------|----------------------------------------------------------------------------------------------------|
| Welcome to Your Learning Platform                                       |                               | Getting Started ?<br>ADMIN CENTER >                                                                                                    |
| Click Go to your Learning Center to view any webinars, courses or other |                               |                                                                                                    |
| education offerings you registered for                                  | Go to your Learning<br>Center |                                                                                                    |
| Featured News                                                           | Show All >                    | Messages                                                                                                    |
| ASHE .<br>Additional Learning<br>Opportunities                          |                               | N     N     noreply@aha.org     1/ doys ago     Soon     N     noreply@aha.org     Your access to an     activity is due to expire     soon     Your access to an     activity is due to expire     soon     Soon |
|                                                                         |                               | SB Steve Brooks Quiz 1<br>a months ago<br>Levet Updated: 06/25/2020 2:07 PM<br>VIEW ALL MESSAGES                                                                                                    |

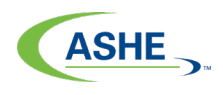

ASHE

#### Learning Center Current -Completed Submissions The "Current" tab shows all the Search Learning Items education offerings you have 9 Learning Items registered for ASHE Arcade: To the Rescue Open From 06/24/2020 until (1) 09/22/2020 ⊃ 0% 🗹 Resume ASHE e-Learning: Health Care Open From 03/31/2020 until () Construction Workshop e-Learning 06/29/2020 Course Discussions Ø Click on the title of the education offering you would like to view; it will bring you to ASHE On Demand: Active Sh that offering's "Course Home" view Best Practices for the Worst ⊃ 0% e resume ASHE On Demand: Today You Are Open From 08/07/2019 until (1) Health Care Video CONSTRUCTION 08/05/2024 RIENTATION 🗹 Launch 🛛 👻

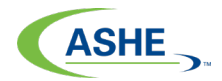

| Contents      | C Documents 2                  | Discussions                    | From the Course Home view you can<br>access learning modules,<br>downloadable documents and<br>exercises and discussions |
|---------------|--------------------------------|--------------------------------|----------------------------------------------------------------------------------------------------|
| Cerning > ASH | E e-Learning: Health Care Cons | rruction workshop e-Lea > Co   | 72%                                                                                                    |
| Contents      |                                |                                |                                                                                                    |
| *             | Health Care Construc           | tion e-Learning Part 1         |                                                                                                    |
|               | ✓ 🗅 Health Care Construc       | tion e Learning Level 1        |                                                                                                    |
|               | 🖵 Lesson 1: Understand         | ding the Healthcare Organiza   | ation                                                                                                    |
|               | 🕒 Lesson 1: Quiz               |                                |                                                                                                    |
|               | 🖵 Lesson 2: The Patient        | Care Environment               |                                                                                                    |
|               | 🖵 Lesson 2: Quiz               |                                |                                                                                                    |
|               | 🖵 Lesson 3: The Health         | Care Construction Process      |                                                                                                    |
|               | 🖵 Lesson 3: Quiz               |                                |                                                                                                    |
|               | 🖵 Lesson 4: Fire and Lif       | e Safety in Health Care Facili | ties                                                                                                    |
|               | 🕒 Lesson 4: Quiz               |                                |                                                                                                    |
|               | Lesson 5: Constructio          | on Risk Assessment             |                                                                                                    |
|               | 🖵 Lesson 5: Quiz               |                                |                                                                                                    |
|               | 🖵 Lesson 6: MEP Syster         | ns and Medical Gas Systems     | You can always return to the Learning                                                                                    |
|               | Lesson 6: Quiz                 |                                | Center to view your other courses                                                                                        |
|               | P Health Care Construct        | tion Level 1 Final Assessmer   |                                                                                                    |
|               |                                | Resume Return                  | To Learning                                                                                                    |

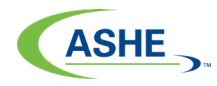

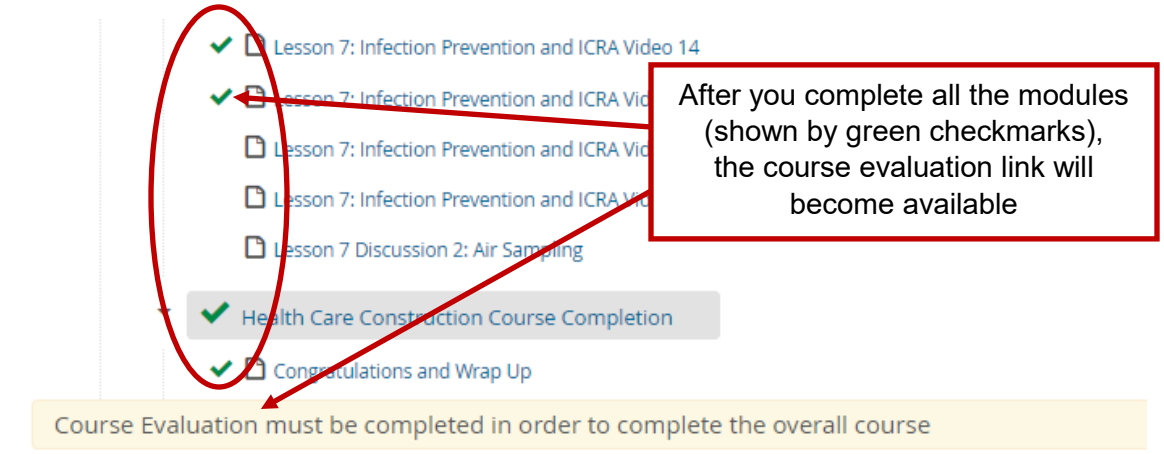

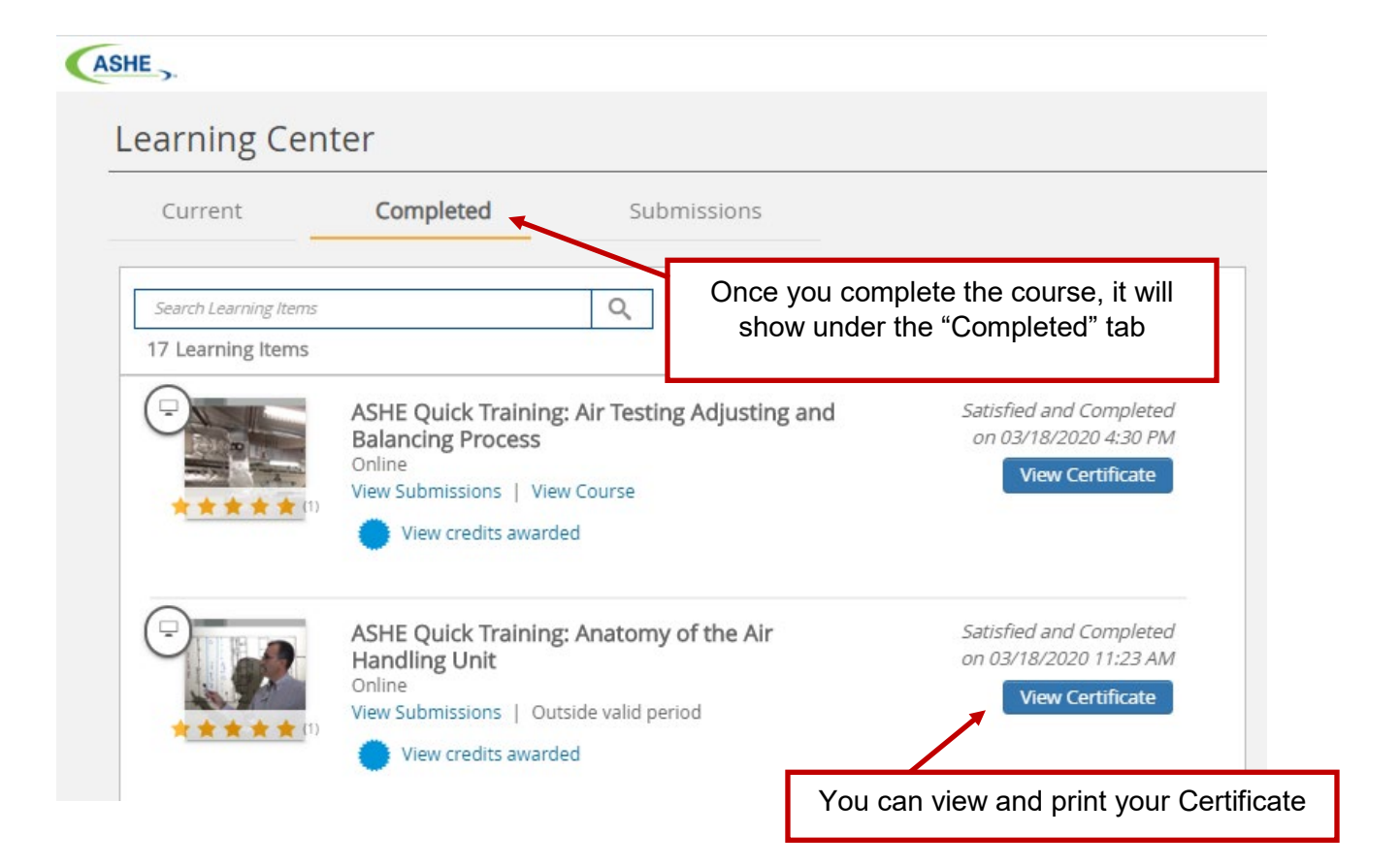

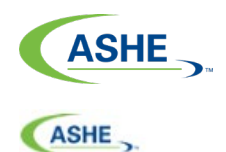

# Learning Center

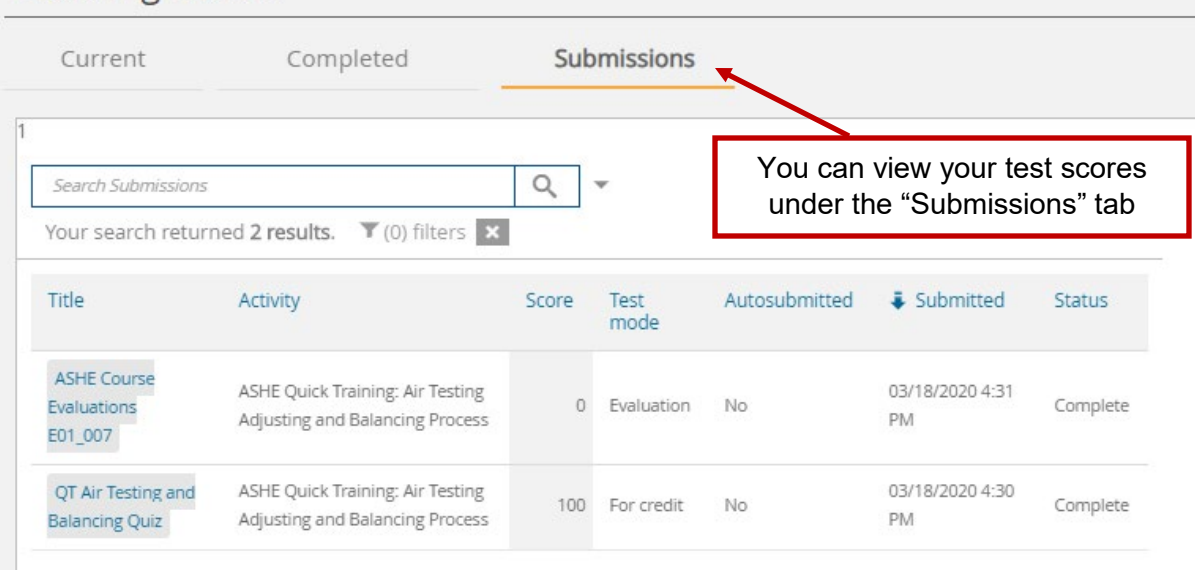

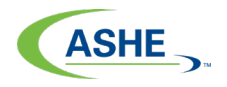

# How to reset your password

Go to ASHE.org website https://www.ashe.org/

|                                                                                                    |                                                                                                    | American Hospital<br>Association*                                                                                                    |
|----------------------------------------------------------------------------------------------------|----------------------------------------------------------------------------------------------------|----------------------------------------------------------------------------------------------------|
| Optimizing health care facilities                                                                                                    | My Learning Sponsors Join Store                                                                                                    | Register / Log In       Search       Q            • Search this site O Search all of AHA          Get Involved ~       News & Resources ~       Member Corner ~         Click My Learning |
| Get the latest Upda                                                                                                    | tes and Resources on                                                                                                    |                                                                                                    |
| New! Health Care<br>Construction Works<br>e-Learning Course           Gain an understanding of the latest complia<br>health care construction. Get started with th<br>learning course. | shop<br>ance issues in<br>his self-paced, e.<br>Learn More                                                                                                    |                                                                                                    |
| American Ho<br>Association*<br>Advancing Health in An                                                                                                    | ospital<br>merica                                                                                                    |                                                                                                    |
|                                                                                                    |                                                                                                    | Login                                                                                                    |
| Help advance the health of individu                                                                                                    | als and communities.                                                                                                    | Username                                                                                                    |
| Access valuable health care resour     Customize your experience                                                                                                    | rces.                                                                                                    | Password                                                                                                    |
|                                                                                                    |                                                                                                    | LOGIN Forgot Password?<br>By clicking the "Login" button, I agree to the Torms of Use<br>and Privacy Policy.<br>First time here?<br>CREATE?<br>Click Forgot Password                      |
| ASHERA<br>AND AND AND AND AND AND AND AND AND AND                                                                                                    | HURPER<br>Marchine Marchines<br>Marchines Marchines<br>Marchines<br>Marchi |                                                                                                    |
| And Hoalth Equity Orienty Developm                                                                                                    | ment" American Organization<br>for Nursing Leadership American American and the American American Ameri<br>American American American American American American American American American American American American American American American American American American American American American American American American American American A                                                                                                    |                                                                                                    |

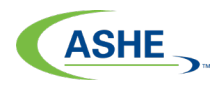

| American Hospital<br>Association <sub>®</sub> |                                                                                                    |
|-----------------------------------------------|----------------------------------------------------------------------------------------------------|
| Enter your Email address                      | word                                                                                                    |
|                                               | Enter your <b>email address</b> and<br>click <b>Submit</b> , then follow the<br>instructions on the screen.<br>You will see confirmation that<br>an email was sent |

You will receive an email from **ahahelp@aha.org**. If you do not see one after a few minutes, check your spam folder.

Follow the email instructions and click the link. You will be re-directed to the Rest Password page.

Enter and re-enter your new password and click Submit.

Go back to page 1, and follow the log in instructions using your email address and NEW password.

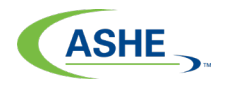

### How to activate your account

If you have NOT created an account with ASHE or you have NOT set up a username and password please go to ASHE.org website <u>https://www.ashe.org/</u>

|                                                                                                    | American Hospital<br>Anothing Irealti in America                                                                                       |
|----------------------------------------------------------------------------------------------------|----------------------------------------------------------------------------------------------------|
| ASHE       My Learning Boonsors Join S         Optimizing health care facilities       About ~ Advocacy ~ Inducation & E                                                                                                    | Store Register / Log In Search Q<br>Search this sile O Search all of AHA<br>Svents ~ Get Involved ~ News & Resources ~ Member Corner ~ |
| Get the latest Updates and Resources on                                                                                                    | Click My Learning                                                                                                    |
| <section-header><text><text><text></text></text></text></section-header>                                                                                                    |                                                                                                    |
| American Hospital<br>Association"<br>Advancing Health in America                                                                                                    |                                                                                                    |
| Help advance the health of individuals and communities.                                                                                                    | Login<br>Username                                                                                                    |
| Access valuable health care resources.                                                                                                    | Password                                                                                                    |
| Customize your experience.                                                                                                    | LOGIN Forgot Password?                                                                                                    |
| ASHHRA (ASHE, <b>HE AHVRP</b> AHRMM                                                                                                    | By clicking the "Login" button, I agree to the Terms of Use<br>and Privacy Policy.<br>First time here?<br>CREATE AN ACCOUNT Help       |
| All Restance All Annual All Annual All Annua | Click Create an Account                                                                                                    |

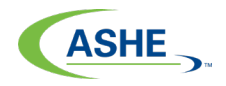

### **New Account Registration**

Please enter your email address to create a user account. If you are affiliated with an AHA member organization, please use your hospital or business email address.

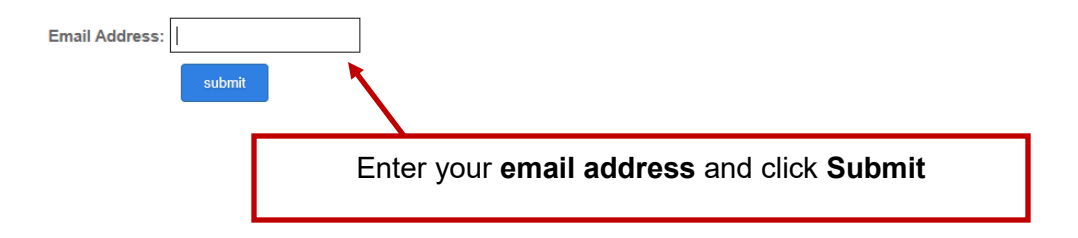

### **Account Search Result**

| Email Match                                                                                                    |                                                     |  |
|----------------------------------------------------------------------------------------------------|-----------------------------------------------------|--|
| A match with your email address has been found in AHA's records. Login with your email and registered password or click Reset Password and the AHA will email a link to you to reset your password. |                                                     |  |
| Monika Berrier<br>mberrier@aha.org                                                                                                    | If your email is found, please log in or follow the |  |
| Login Now<br>Reset Password                                                                                                    | Forgot password steps.                              |  |

If you think you entered your email address incorrectly, re-enter it here.

### Account Search Result

| SEARCHED ORGANIZATIO                                                                                                    | DNS                                                                                                    |  |
|----------------------------------------------------------------------------------------------------|----------------------------------------------------------------------------------------------------|--|
| Please select Link my user acc                                                                                                    | count to this org if you are affiliated or employed by any of the organization's listed.                   |  |
| ORGANIZATION                                                                                                    | ADDRESS                                                                                                    |  |
| No matching organizations were found based on the email address you entered. Search for your organization by zip code or create an account without an organization affiliation. |                                                                                                    |  |
| Continue with no org affiliation                                                                                                    |                                                                                                    |  |
| If you think you entered your                                                                                                    | If your email is not found, click the <b>Continue with no .org affiliatior</b><br>to set up a new account. |  |

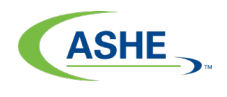

#### **Create Account**

Please complete the fields below to create your user profile and password. Your password must be:

- · at least eight characters
- · contain at least one number
- contain one upper-case letter
   contain no symbols

Personal Information lease select 🗸 Prefix: First name: Required Middle name: Last name: Required 8ufftx: Please select V Organization: Title: Address Information Mailing address: Required Address line 2: City: Required Country: UNITED STATES Required State: Please select V ZIP code: cuired International province: Web Login Information Fill in all the required fields and click **Create Account** Email: newaccount@gmail.com New password: Required Confirm password: Recuired

Create Account